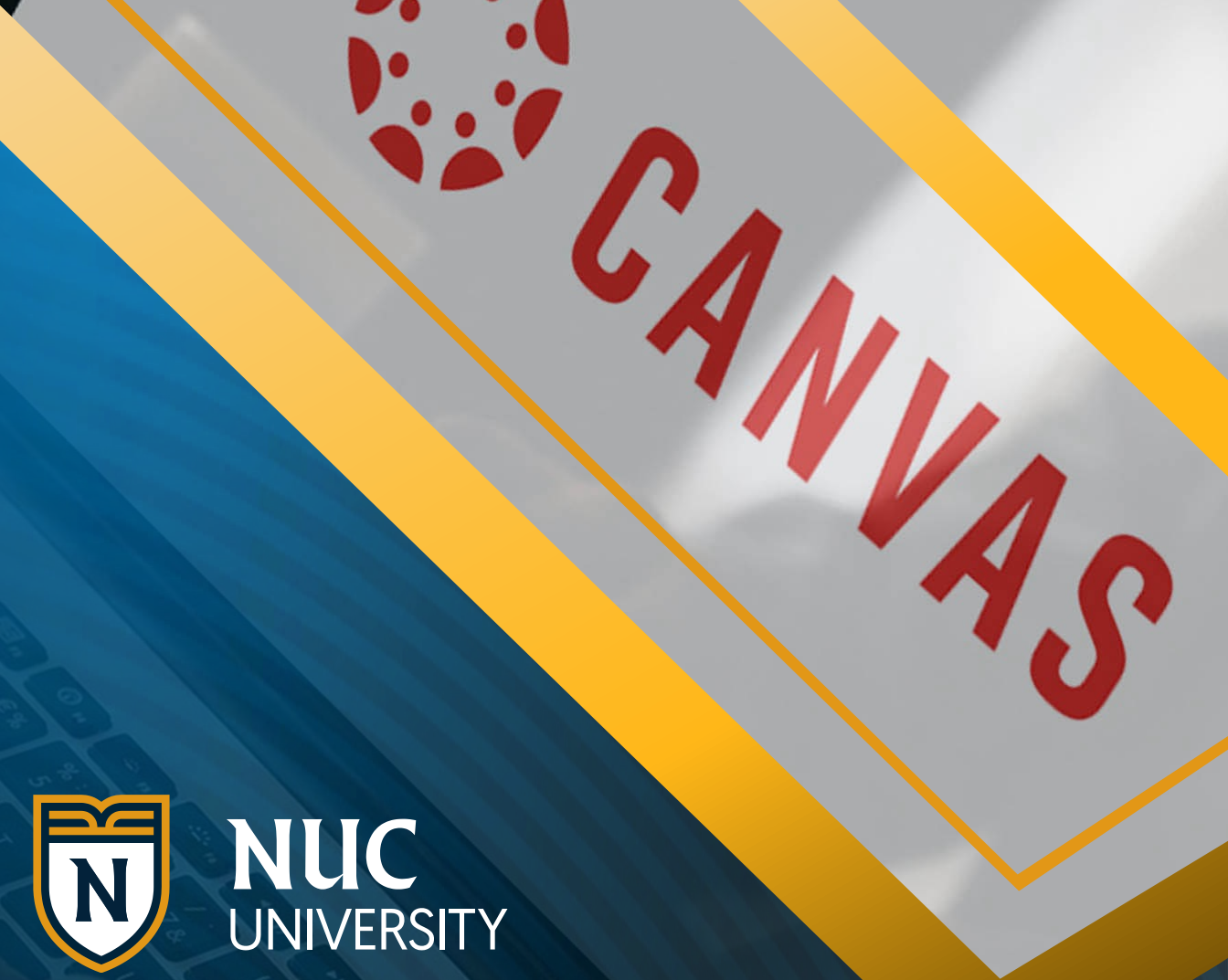

## **e**Portfolios in Canvas

**Student Tutorial** 

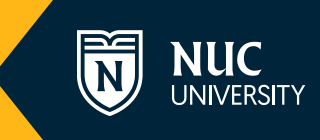

## Introduction

ePortfolios in Canvas allow you to create a project and store assignments in an easy and simple way. Before starting, we recommend that you review and clearly understand the instructions for the ePortfolio you must create. Once you learn which elements you will include, the process will be easier.

This tutorial is divided into three sections to facilitate the understanding of the steps to follow:

- <u>Creating your ePortfolio and its sections</u>
- Adding content to your ePortfolio
- <u>Sharing your ePortfolio</u>

## Creating your ePortfolio and its sections

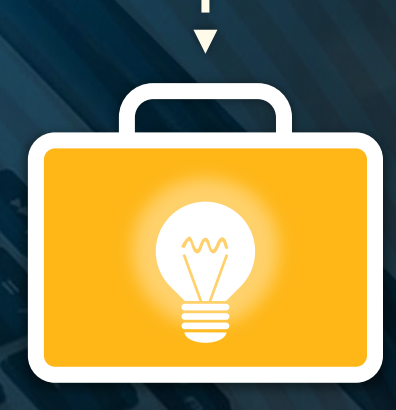

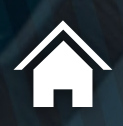

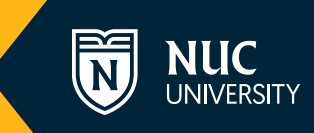

Below, we will list the steps you should follow to create your ePortfolio and its sections:

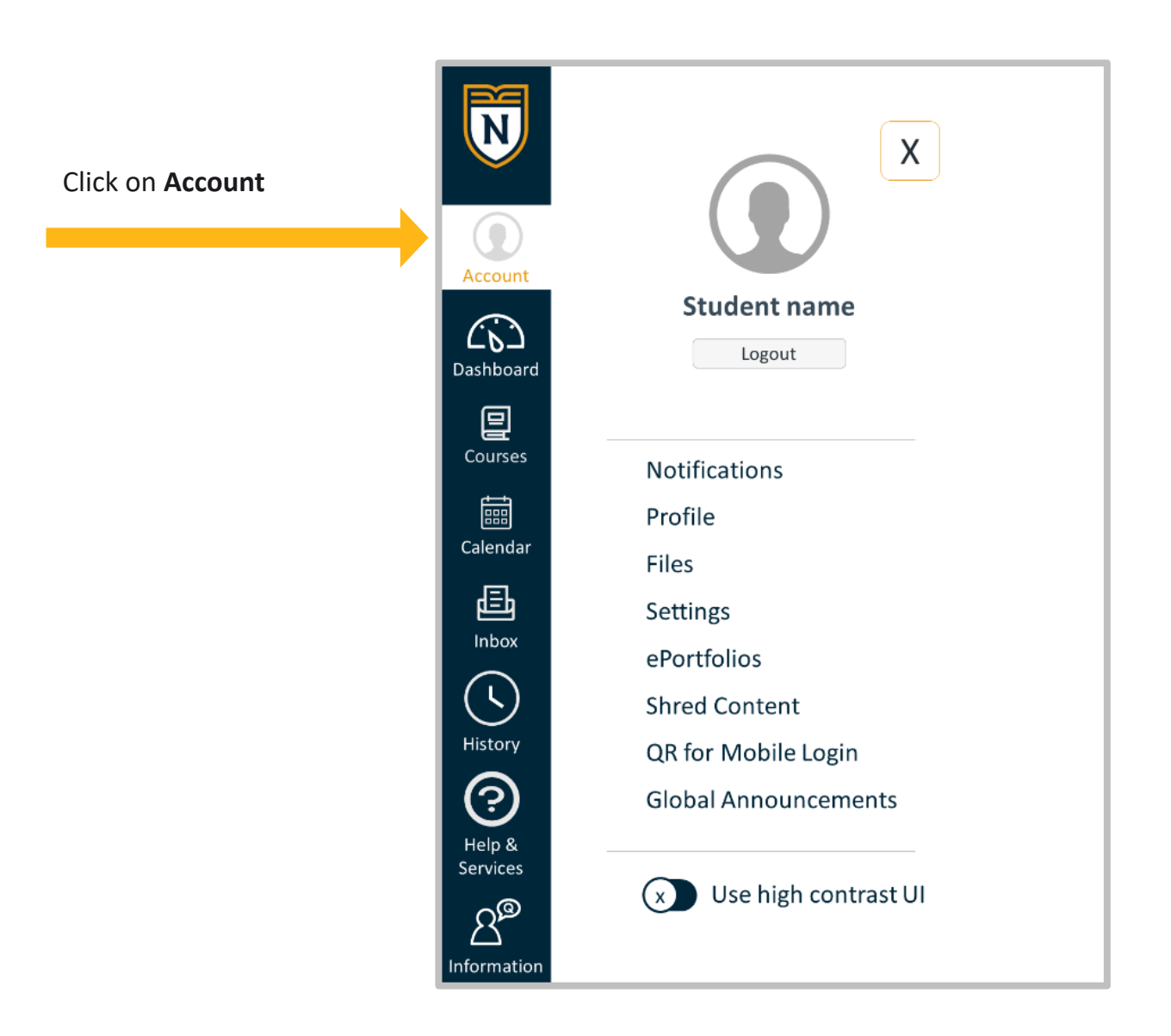

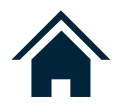

Then, on the left side of the page, click on the **ePortfolios** option.

| <b>Recount</b>         | X                      |
|------------------------|------------------------|
|                        | Student name           |
| <b>LD</b><br>Dashboard | Logout                 |
|                        |                        |
| Courses                | Notifications          |
|                        | Profile                |
| Calendar               | Files                  |
| Ē                      | Settings               |
| Inbox                  | ePortfolios            |
|                        | Shred Conte <b>rts</b> |
| History                | QR for Mobile Login    |
| $\bigcirc$             | Global Announcements   |

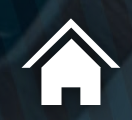

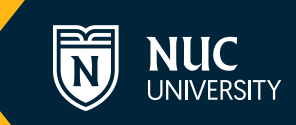

You will reach the home page for the **ePortfolios** section. If you have already created any portfolios, they will show on this screen. To create a new portfolio, click on the **Create an ePortfolio** button.

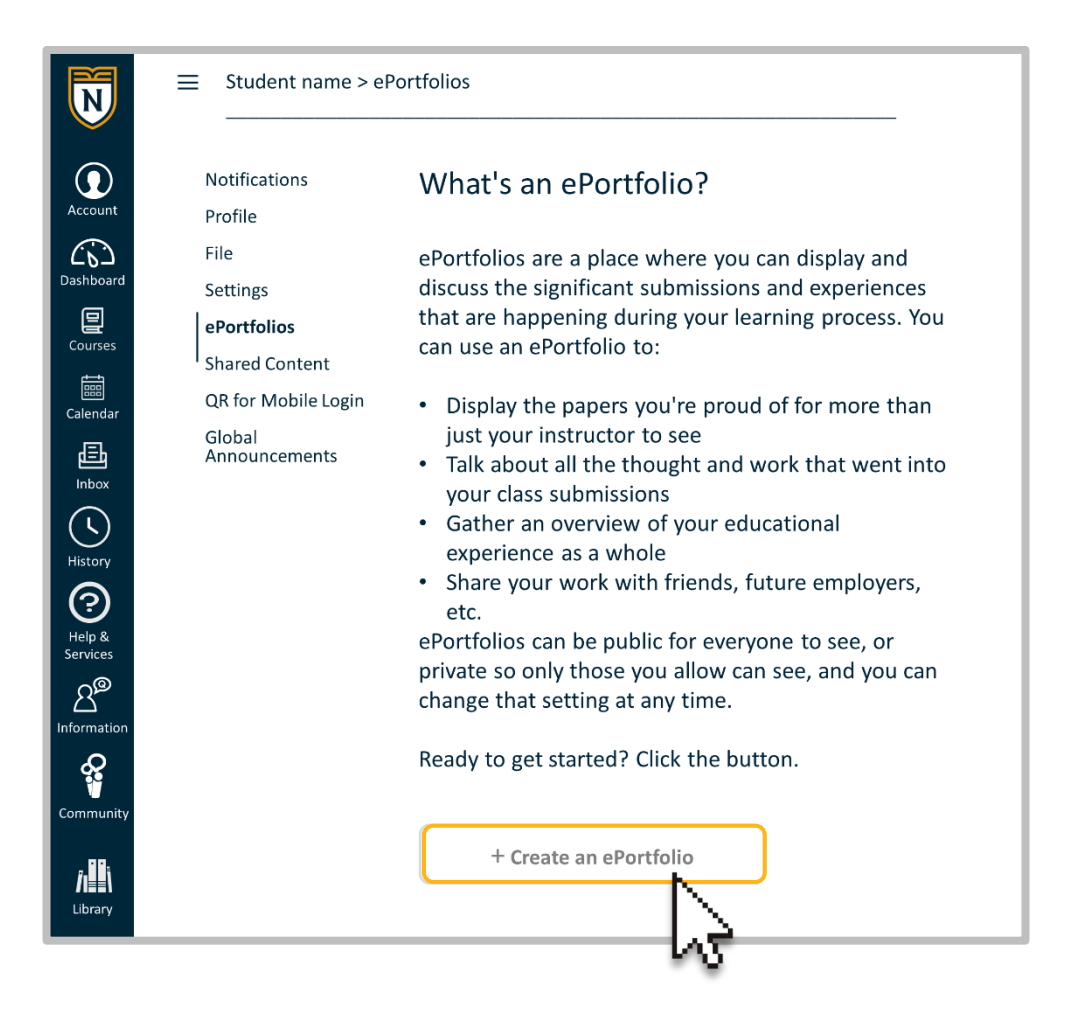

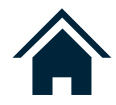

Choose the name of your portfolio and enter it into the box titled **ePortfolio** Name.

Notice there is an option to make your portfolio public. If necessary, you can select it. For the purpose of this tutorial, we will not select this option.

Finally, click on Make ePortfolio.

| Account       | Notifications<br>Profile | Make an ePortfolio<br>ePortfolio Name: My Portfolio |
|---------------|--------------------------|-----------------------------------------------------|
| (6)           | File                     | Make it Public                                      |
| Dashboard     | Settings                 | Make ePortfolio                                     |
| Courses       | ePortfolios              |                                                     |
|               | Shared Content           | 145 <sup>4</sup>                                    |
| E<br>Calendar | QR for Mobile Login      |                                                     |
|               | Global                   |                                                     |
|               |                          |                                                     |

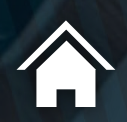

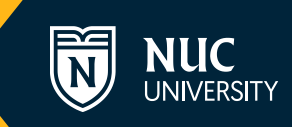

This will take you to the portfolio's dashboard. Here you will be able to:

- Access the Getting Started Wizard option if you need Canvas help to work on your ePortfolio.
- Go directly to your ePortfolio.
- Share your ePortfolio.
- Download the content of the ePortfolio.
- Delete the ePortfolio

#### Welcome to Your ePortfolio

If this is your first time here, you may want to pop up the wizard and see how best to get started. Otherwise you can quickly add recent submissions or just jump straight to the portfolio.

- (?) Getting Started Wizard
- ightarrow Go to the Actual ePortfolio

#### Your ePortfolio is Private

That means people can't find it or even view it without permission. You can see it since it's your portfolio, but if you want to let anybody else see it, you'll need to copy and share the the following special link so they can access your portfolio:

Copy and share this link to give others access to your private ePortfolio: https://nuc.instructure.com/eportfolios/9607?verifier=6A5BEtTajq8LQfxMAidRFjXtduRy3co OffHqzZAS

#### **Recent Submissions**

Click any submission to add it to a new page in your ePortfolio.

- Download the contents of this ePortfolio as a zip file
- 前 Delete this ePortfolio

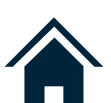

This link is of vital importance, especially at the end of the course. It will allow you to download a compressed file (zip file) of all the assignments submitted to the platform and save them to your computer or flashdrive. On the Dashboard, click on **Go to the Actual ePortfolio** to access your portfolio.

## Welcome to Your ePortfolio

If this is your first time here, you may want to pop up the wizard and see how best to get started. Otherwise you can quickly add recent submissions or just jump straight to the portfolio.

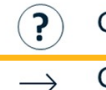

Getting Started Wizard

Go to the Actual ePortfolio

### You will see this section:

My Portfolio > Home > Welcome

#### MyPortfolio

Student name

Welcome Nothing Entered Yet

Home

- Organize Secctions
- ePortfolio Settings

Page Comments

(?) How Do I...?

Organize/Manage Page

Page for this section

Home

Welcome

🐧 Edit This Page

----- Back to Portfolio Dashboard

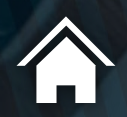

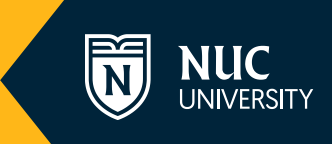

Let's start by adding sections to your ePortfolio.

These are created with the options that appear on left side menu of the screen. The **Home** section will always show since it is the cover of your portfolio.

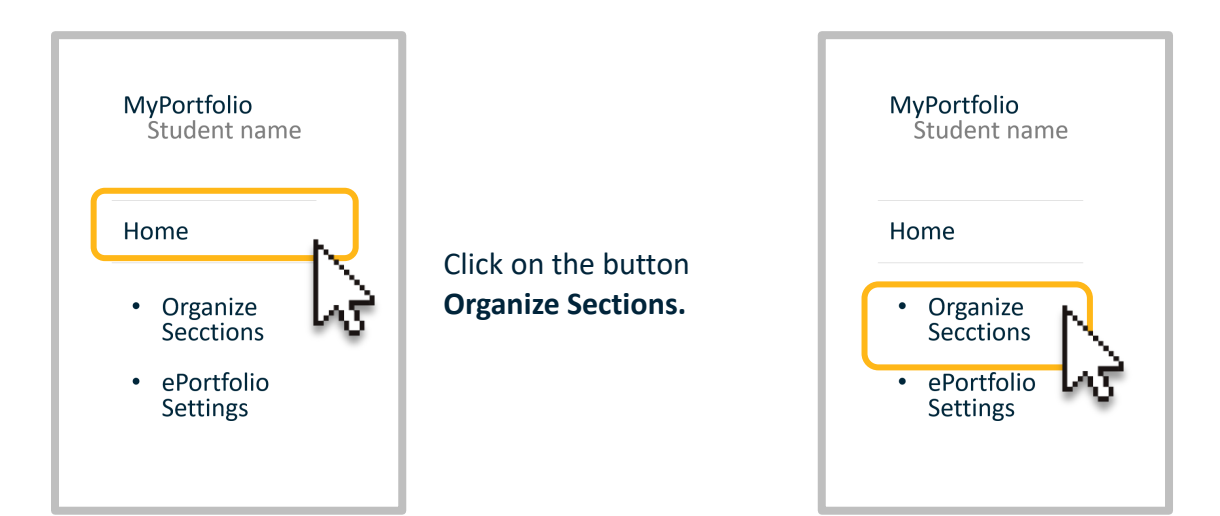

The **Add Section** button will appear immediately, and it will remain available until you refresh the page.

| MyPortfolio<br>Student name                 |
|---------------------------------------------|
| Home ﷺ •                                    |
| • 🗆 Add Section                             |
| Done Editing                                |
| <ul> <li>ePortfolio<br/>Settings</li> </ul> |

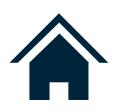

Procede to name the new section in the corresponding box and click **Enter** to save the section.

| MyPortfolio<br>Student name                                                            | MyPortfolio<br>Student name                                                                           |
|----------------------------------------------------------------------------------------|----------------------------------------------------------------------------------------------------|
| Home 🔯 🗸                                                                               | Home 🐼 🕶                                                                                              |
| <ul> <li>Add Section</li> <li>Done Editing</li> <li>ePortfolio<br/>Settings</li> </ul> | <ul> <li>Essay</li> <li>Add Section</li> <li>Done Editing</li> <li>ePortfolio<br/>Settings</li> </ul> |
|                                                                                        |                                                                                                    |

Notice the change after clicking Enter.

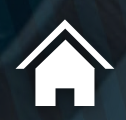

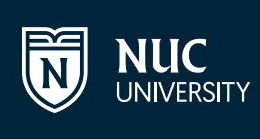

Add all the sections you think are necessary for your portfolio. The sections work as folders that allow you to organize documents within your portfolio.

| Home       | <ul><li>₹</li><li>₹</li>&lt;</ul> |
|------------|----------------------------------------------------------------------------------------------------|
| Essay      | ( <u>)</u> v                                                                                                    |
| Diagram    | 🐧 Rename                                                                                                    |
| Conclusion | 前 Delete                                                                                                    |
|            | ↓ Move to                                                                                                    |
|            |                                                                                                    |

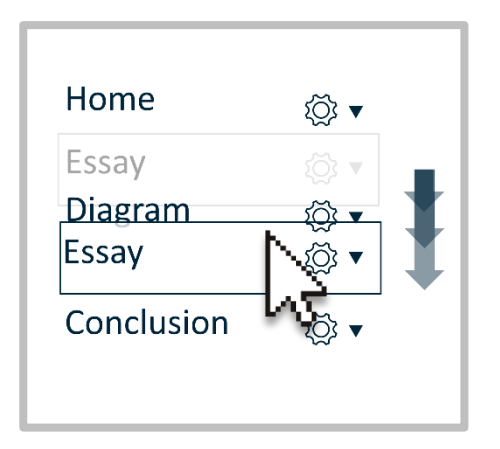

You can change the location of your sections within the portfolio by clicking on them with the cursor and dragging them up or down.

Once you are done creating and organizing your sections, click on **Done Editing**.

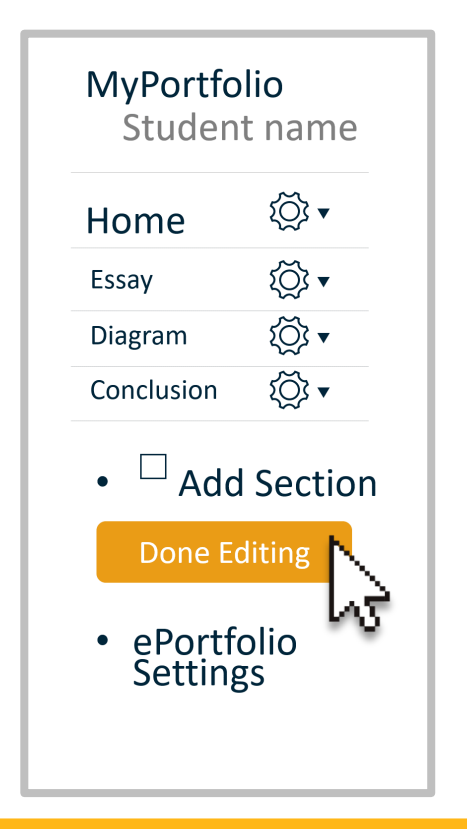

## Adding content to your ePortfolio

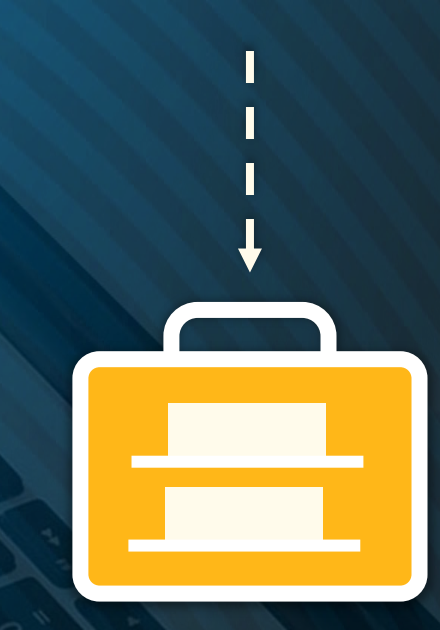

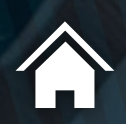

After seeing how an ePortfolio is created in Canvas, we will now learn how to add content to the sections by using pages.

Access the desired section. By default, all sections already have a page.

| Account       | <b>MyPortfolio</b><br>Student name          | New Page           |
|---------------|---------------------------------------------|--------------------|
| Dashboard     | Home                                        | Page Comments      |
| E<br>Courses  | Diagram                                     | No Comments        |
| Calendar      | Conclusion                                  | Add a New Comment: |
| Ē             | Organize     Sections                       |                    |
|               | <ul> <li>ePortfolio<br/>Settings</li> </ul> | 4                  |
| History       |                                             | ə Add Commit       |
| (?)<br>Halp & |                                             |                    |

To add content to the page, click on the **Edit This Page** button located to your right and identified with a pencil icon.

|      | How Do I?                |
|------|--------------------------|
| Ess  | ay Organize/Manage Pages |
| Page | e for this section       |
|      | New Page                 |
| Ø    | Edit This Page           |
|      | Back to Portfolio        |

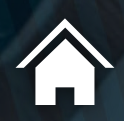

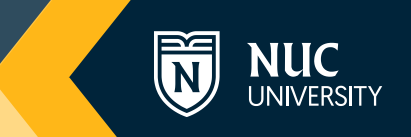

We recommend you name the page, otherwise it will show as New Page.

You have the option to allow comments on the page. This is recommended so you will be able to receive feedback from your professor and classmates. If you do not want to receive comments, do not check this option.

| New Page   |                                     |           |  |
|------------|-------------------------------------|-----------|--|
| Page Name: | New Page                            |           |  |
| Allow Comr | nents on this Page<br>Comments Publ | e<br>lic  |  |
| Cancel     | Preview                             | Save Page |  |
|            |                                     |           |  |

Once you are done, click on **Save Page.** This procedure should be followed each time you create a page.

| New Page   |                                   |           |   |
|------------|-----------------------------------|-----------|---|
| Page Name: | Introductio                       | on        |   |
| Allow Comm | nents on this Pag<br>Comments Pub | e<br>lic  |   |
| Cancel     | Preview                           | Save Page | N |
|            |                                   |           | 3 |

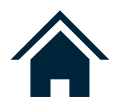

To select the type of content you want to add, you should click on the **Edit This Page** button.

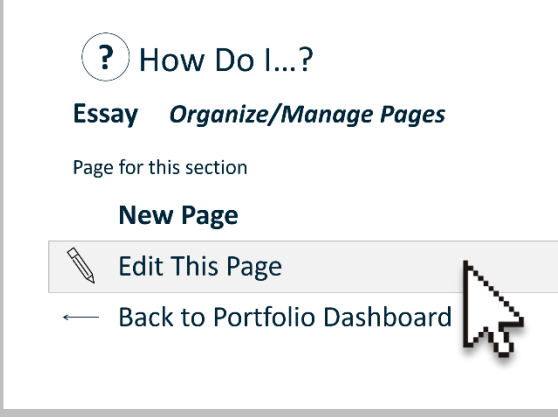

Once you are in edit mode, you should go to the right side of the screen.

Here you will find the following options:

- Rich Text Content
- HTML/Embedded Content
- Course Submission
- Image/File Upload

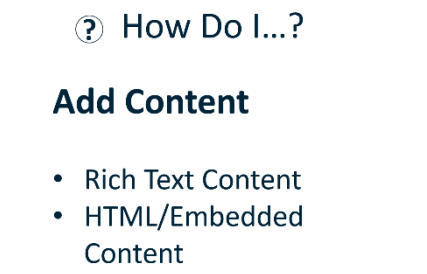

- Course Submission
- Image/File Upload

Cancel Preview Save Page

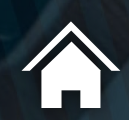

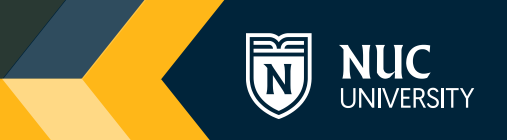

## **Rich Text Content**

After pressing **Rich Text Content**, a text editor similar to the one used for forums and assignments will appear. Unlike with the forums and assignments editor, you do not have the option to record videos within the portfolio.

| Edit View In | sert Format Tools Tab | le                                                                                      |                                           |         |     |
|--------------|-----------------------|-----------------------------------------------------------------------------------------|-------------------------------------------|---------|-----|
| 12pt ∨ Paraş | raph v B I L          | $\underline{J}  \underline{A} \lor  \underline{\mathscr{P}} \lor  \underline{T}^2 \lor$ | $\sigma^{0} \sim \equiv \sim \equiv \sim$ | *≡ :    |     |
|              |                       |                                                                                         |                                           |         |     |
|              |                       |                                                                                         |                                           |         |     |
|              |                       |                                                                                         |                                           |         |     |
|              |                       |                                                                                         |                                           |         |     |
|              |                       |                                                                                         |                                           |         |     |
|              |                       |                                                                                         |                                           |         |     |
|              | р                     |                                                                                         | <b>é</b> (†)                              | 3 words | 1 Ⅲ |
|              |                       |                                                                                         |                                           |         |     |
| Allow Co     | mments on this        | s Page                                                                                  |                                           |         |     |
|              | - ·                   | Course Document                                                                         |                                           |         |     |

Nonetheless, this option will allow you to change the text color, create tables and links, and more.

You should click on **Save Page** to make sure you save the changes made. To add more content, you need to click on **Edit This Page** again.

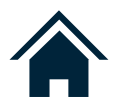

### **HTML/Embedded Content**

If you want to include any resources that have HTML code, select the option **HTML/Embedded Content.** 

| Embed Video                                                                            | For example, if you want to share a video                                                                       |
|----------------------------------------------------------------------------------------|----------------------------------------------------------------------------------------------------|
| <iframe <br="" height="315" width="560">src="https://www.youtube.com/embed</iframe>    | video on YouTube.                                                                                               |
| /KxaHjXOlw6w" frameborder="0"<br>allow="autoplay; encrypted-media"<br>allowfullscreen> | Under the video, click on <b>Share</b> , then on <b>Embed</b> and copy the code. This code has HTML elements.   |
| EMBED OPTIONS                                                                          | Paste the code in the designated box<br>for <b>HTML/Embedded Content</b> in your<br>portfolio, and you're done. |
|                                                                                        | HTML/Embedded Content<br>Copy and paste your HTML code into the box below:                                      |
|                                                                                        | <li><li><li><li><li><li><li><li><li><li></li></li></li></li></li></li></li></li></li></li>                      |
|                                                                                        | Alow Comments on this Page   Cancel Preview   Save Page                                                         |

We recommend clicking on **Save Page** to save the changes made. To add more content, you need to click on **Edit This Page** again.

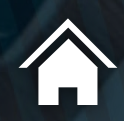

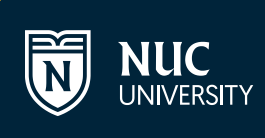

## **Course Submission**

Click on **Course Submission** if you want to add assignments you have completed during the academic term to your portfolio. Remember that only the assignments you submitted will appear.

Click on the desired assignment, and it will be highlighted in grey.

Click on **Select Submission** to finish.

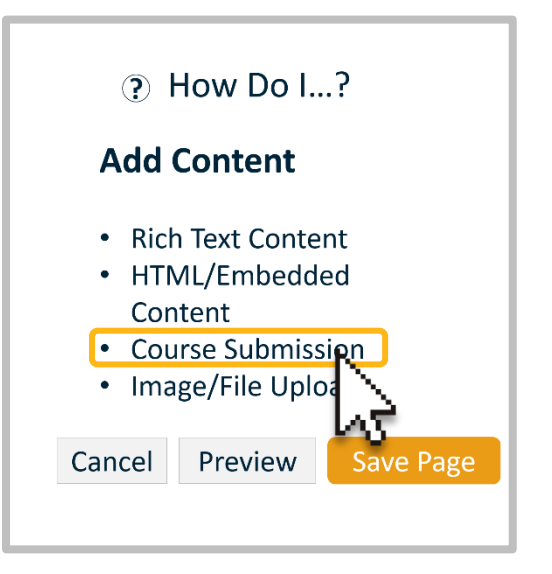

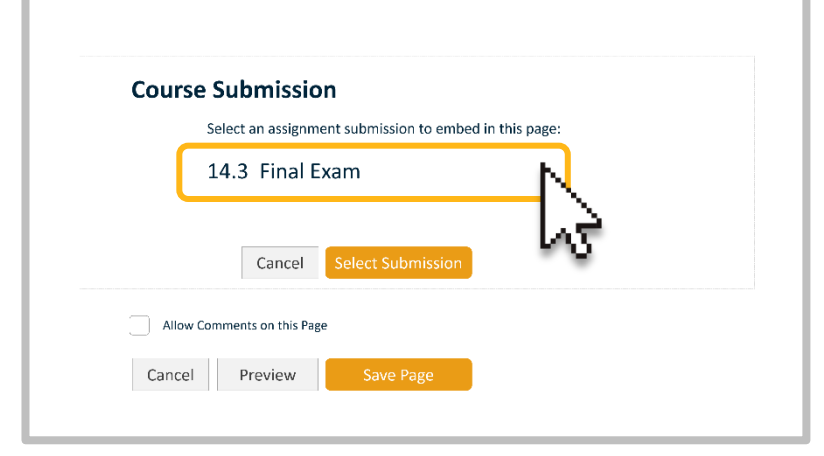

If you want to upload multiple assignments, you need to repeat this procedure for each one of them.

You should click on **Save Page** to make sure you save the changes made. To add more content, you need to click on **Edit This Page** again.

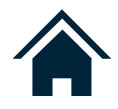

## Image/File Upload

Click on Image/File Upload. You can search for a document within your files in Canvas (My Files) or click on **Browse** or **Choose File** to locate the desired file.

| Image/I   | ile Upload                            | Ĩ  |
|-----------|---------------------------------------|----|
| S         | elect a file to include on this page: |    |
| о         | r upload a new file:                  |    |
| C         | Choose File No file chosen            |    |
| 30        | 00 MB user file ta applies            |    |
|           | Select/I File Cance                   | el |
| Allow Com | nents on this Page                    |    |
|           |                                       |    |
|           |                                       |    |

Click on the Select/Upload File button.

| Image/File Upload                      | i |
|----------------------------------------|---|
| Select a file to include on this page: |   |
| Or upload a new file:                  |   |
| Choose File 16185048_l.jpg             |   |
| 300 MB user file quota applies         |   |
| Select/Upload File                     |   |
| Allow Comments on this Page            |   |
| Cancel Preview Save Page               |   |

You need to click on **Save Page** to save the changes made. To add more content, you need to click on **Edit This Page** again.

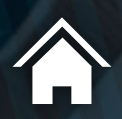

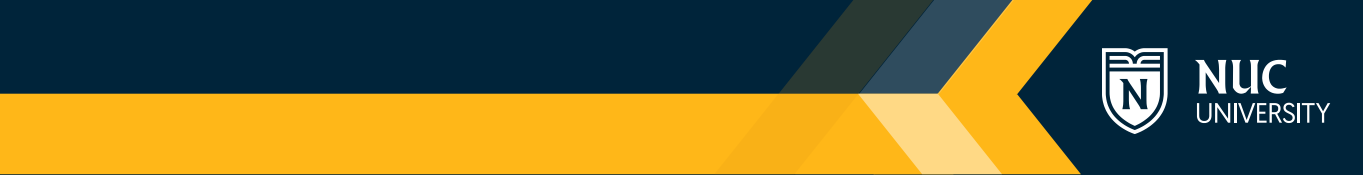

The page editing mode also allows you to:

Activate the **Preview** option to visualize how your content will look.

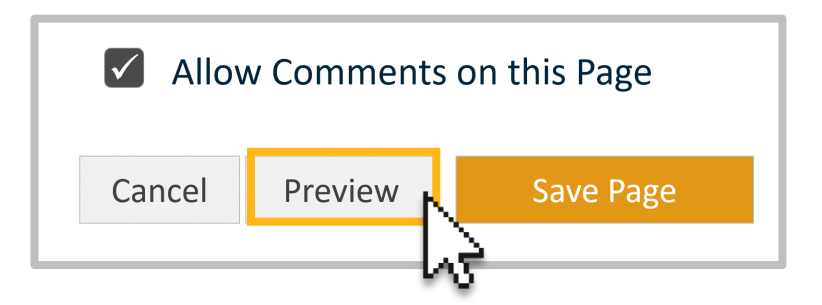

Change the order of the elements by moving them up or down using the arrows that appear to the left side of the element.

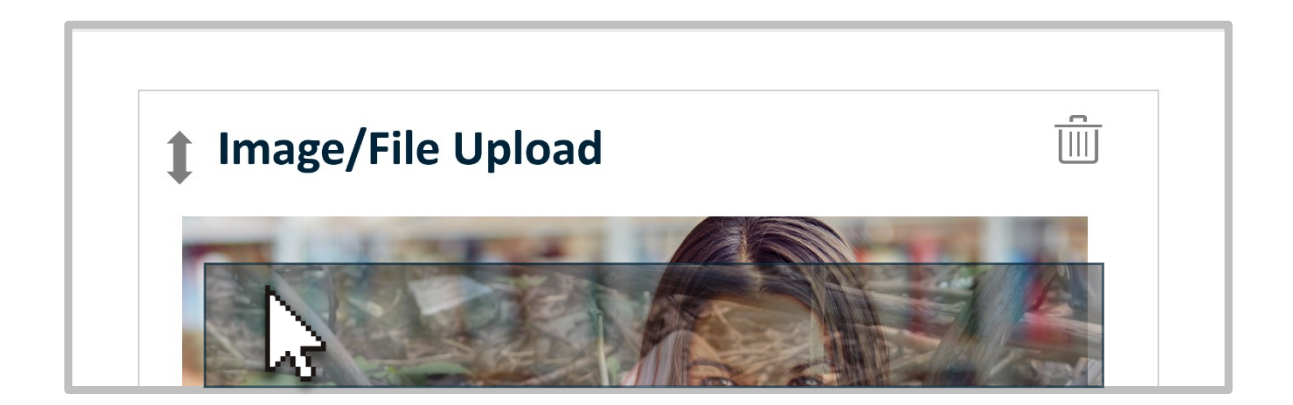

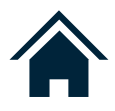

To delete contents, you need to move your cursor over the upper right side of the box. After completing this action, you will see a bin. Click on it to delete the section you selected.

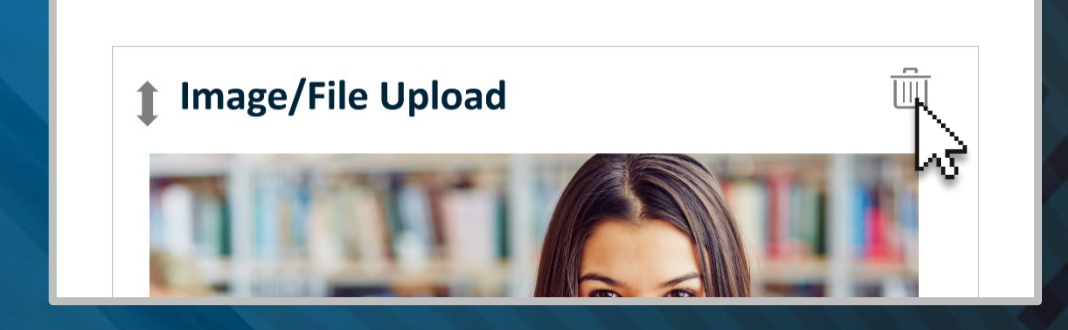

Once you are finished, click on the button that indicates Save Page.

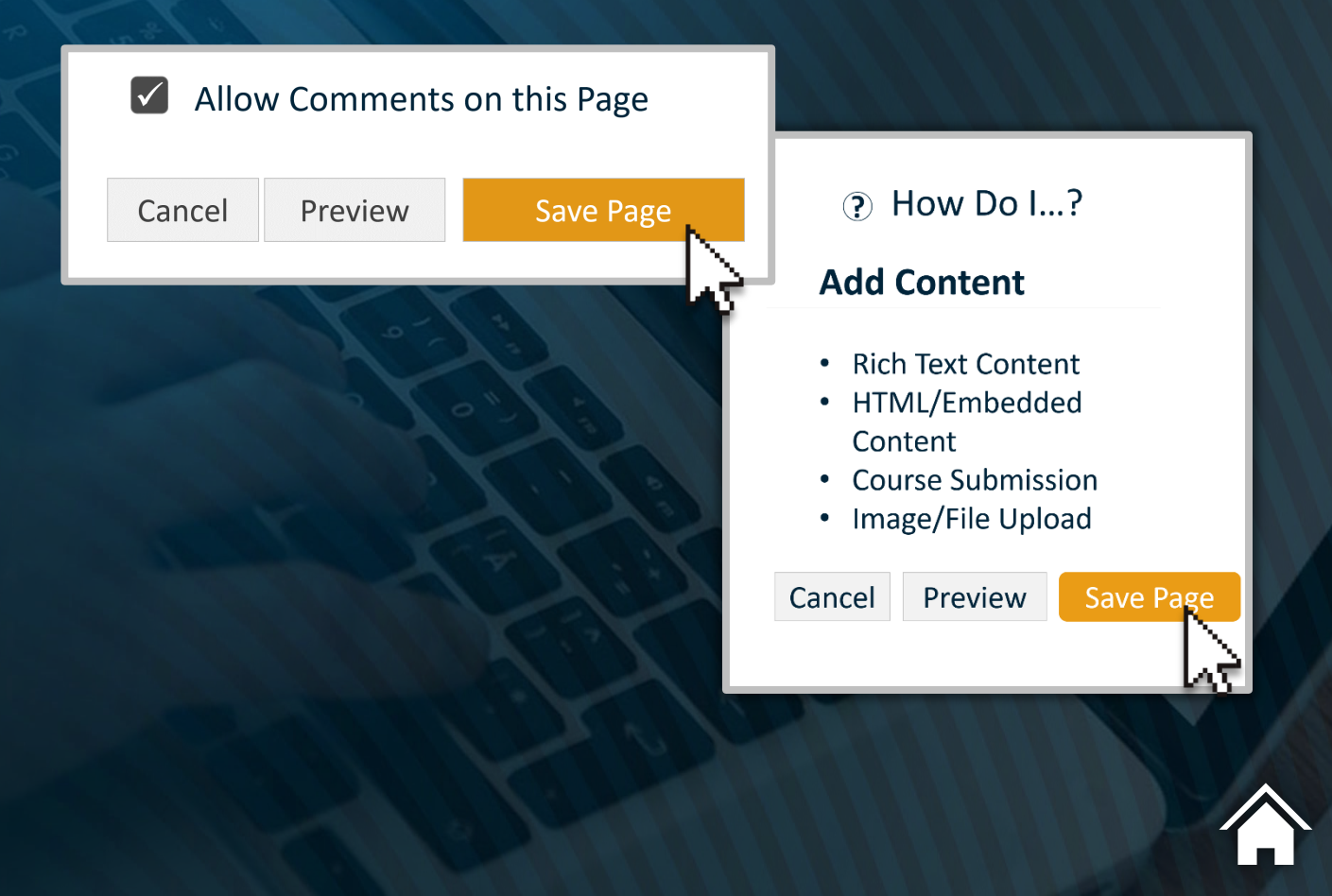

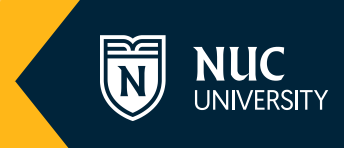

If you want to create a new page in your section, click on the **Organize/Manage Pages** option (on your right).

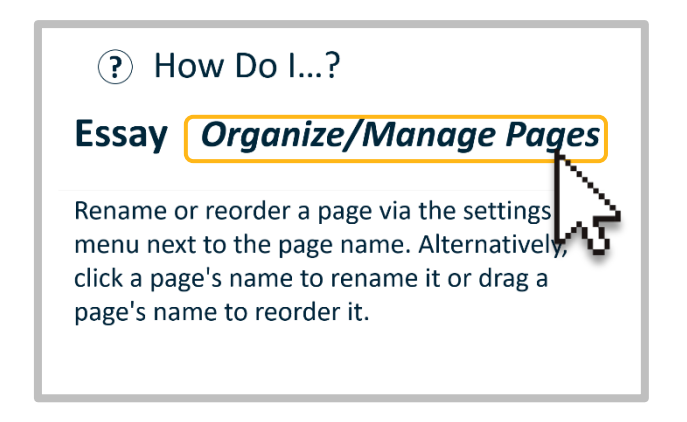

Then click on Add Another Page.

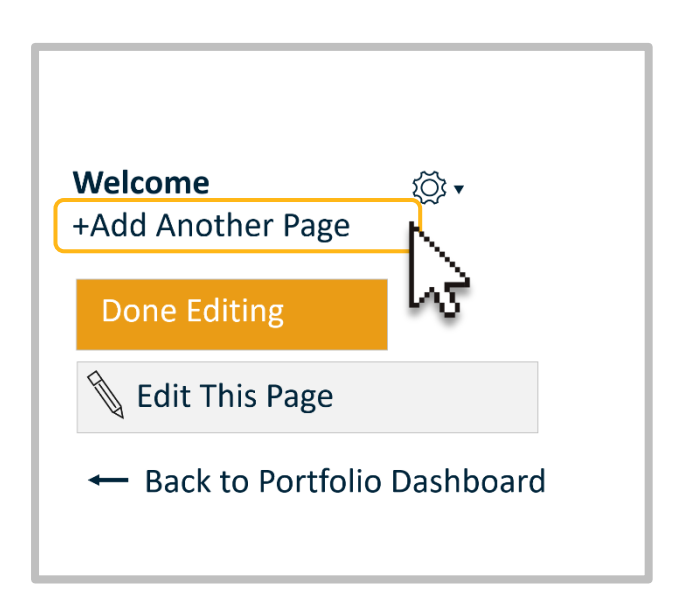

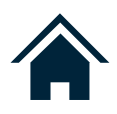

### Name the new page and click Enter.

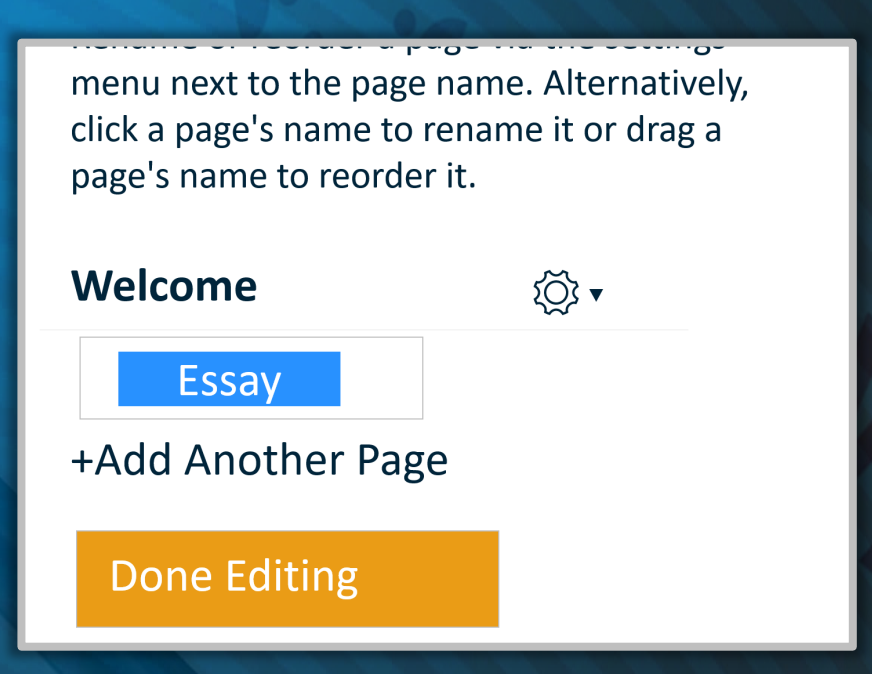

When you are done adding the required pages, click Done Editing.

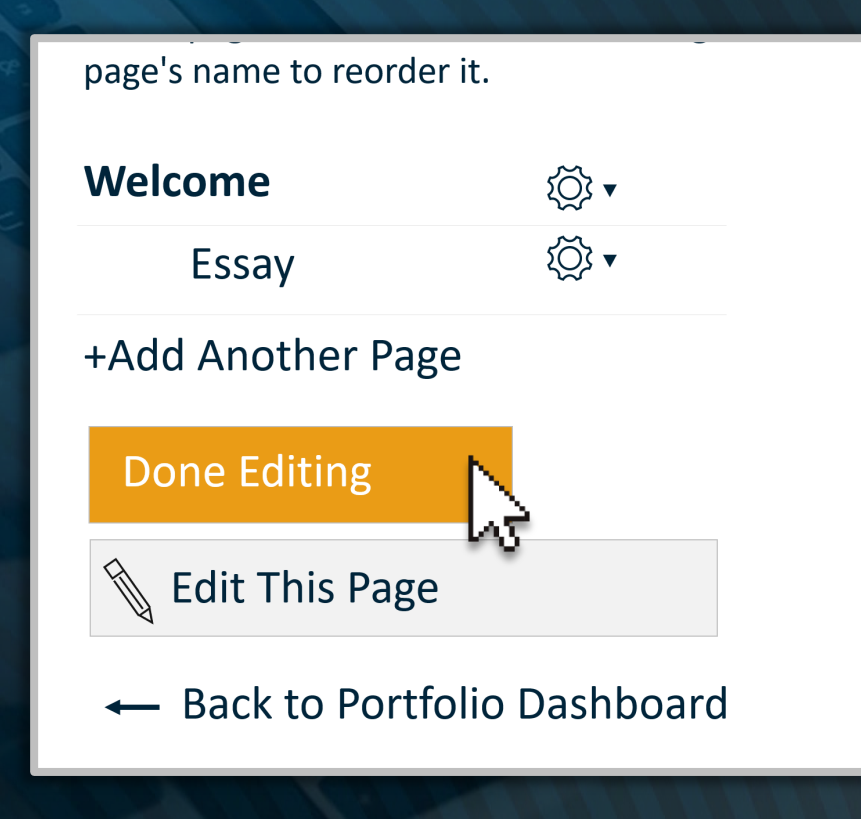

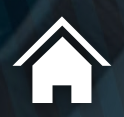

# Sharing your ePortfolio

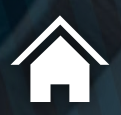

### To share your e-portfolio, click on its icon.

| N         |                                       | ortfolio                     |
|-----------|---------------------------------------|------------------------------|
| Account   | Notifications                         | My ePortfolios               |
| Dashboard | Files                                 | 5 pages Last updated M 10:45 |
| Courses   | Settings                              | N2                           |
| Calendar  | Shared Content<br>QR for Mobile Login | + Create an ePortfolio       |
|           | Global<br>Announcements               |                              |
| History   |                                       |                              |

If your ePortfolio is private, find the phrase **Copy and share this link to give others access to your private ePortfolio.** Just below, you will see the URL link you need to copy and share.

| MyPortfolio<br>Student name                                                | Welcome to Your ePortfolio<br>If this is your first time here, you may want to pop up the wizard and see how                                                                                                    |
|----------------------------------------------------------------------------|----------------------------------------------------------------------------------------------------|
| Home                                                                       | best to get started. Otherwise you can quickly add recent submissions or just jump straight to the portfolio.                                                                                                    |
| Essay                                                                      | (?) Getting Started Wizard                                                                                                    |
| Diagram                                                                    | $\xrightarrow{\bigcirc}$ Go to the Actual ePortfolio                                                                                                    |
| Conclusion                                                                 |                                                                                                    |
| <ul> <li>Organize<br/>Sections</li> <li>ePortfolio<br/>Settings</li> </ul> | Your ePortfolio is Private<br>That means people can't find it or even view it without permission. You can see<br>it since it's your portfolio, but if you want to let anybody else see it, you'll need<br>to copy and share the the following special link so they can access your portfolio: |
| 50000                                                                      | Copy and share this link to give others access to your private ePortfolio:<br>https://nuc.instructure.com/eportfolios/9607?verifier=6A5BEtTajq8LQfxMAidRFj<br>XtduRy3co0ffHqzZAS                                                                                                    |
|                                                                            | MyPortfolio<br>Student name<br>Home<br>Essay<br>Diagram<br>Conclusion<br>• Organize<br>Sections<br>• ePortfolio<br>Settings                                                                                                    |

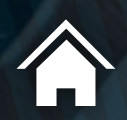

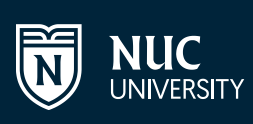

If your portfolio is public, simply copy the URL of the browser and share it.

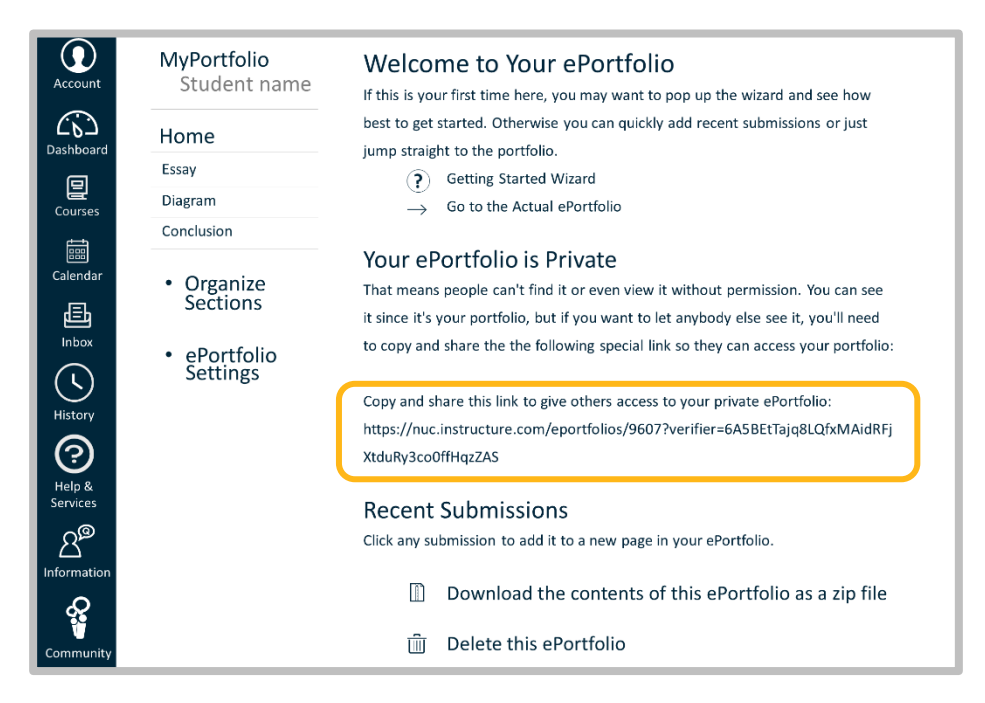

Note: To make your portfolio public, you need to click on the ePortfolio Settings

option that appears on the left menu.

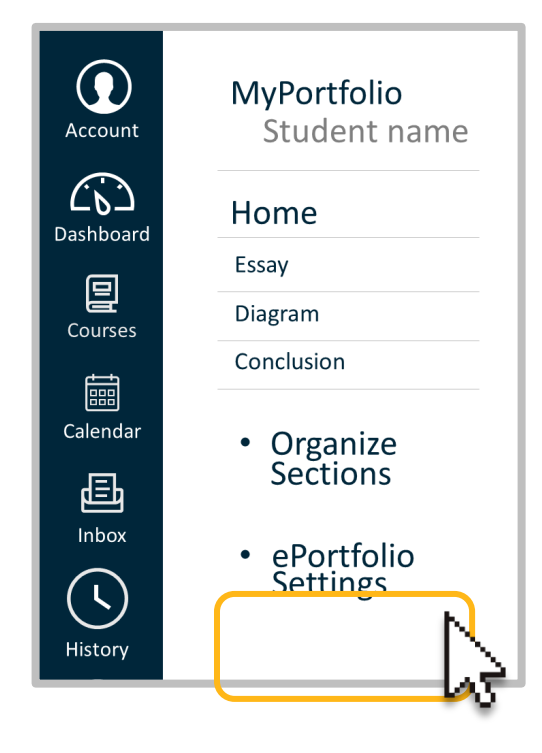

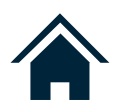

A screen will appear where you can check the **Make it Public** option. Then click on the **Update ePortfolio** button.

| ePortfolio Settings |              |                   |   |
|---------------------|--------------|-------------------|---|
| ePortfolio Name:    | My Portfolio |                   |   |
| Make it Public      | Cancel       | Undete «Dortfolio |   |
|                     | Cancel       |                   | 8 |

To make your ePortfolio private, simply disable the Make it Public option. On this screen, you also have the option to change the name of the portfolio in the box designated ePortfolio Name.

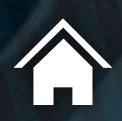

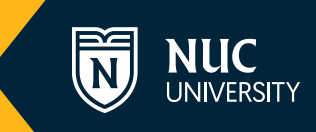

Remember that your ePortfolio's URL is the link you should use to share it with your professor or classmates through messaging, assignments, forums, etc.

| File Upload                                                                       | Text Entry           | Website URL          | Media |  |  |  |
|-----------------------------------------------------------------------------------|----------------------|----------------------|-------|--|--|--|
| Copy and paste the link to the web site you'd like to submit for this assignment. |                      |                      |       |  |  |  |
| Website URL:                                                                      | QvApEifp2QSpsZpr3fnO | qGLTAKZqmqUkLuSYEcTi |       |  |  |  |
| Comments                                                                          |                      |                      |       |  |  |  |
| Cancel                                                                            | Submit Assignm       | ent                  |       |  |  |  |
|                                                                                   |                      |                      |       |  |  |  |

Screenshot of URL submission in Canvas assignments.

If you have other questions about ePortfolios, please contact your professor or academic advisor.

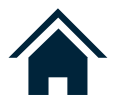

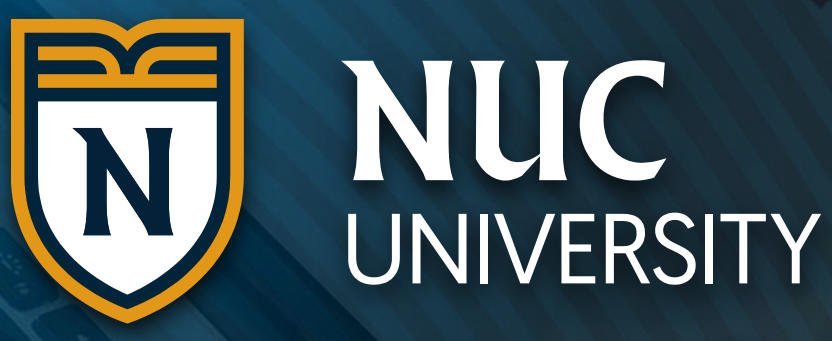

NUC © 2022 All Rights Reserved 🔅 Canvas